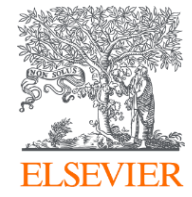

### Scopus

## Acrescente Valor à sua pesquisa

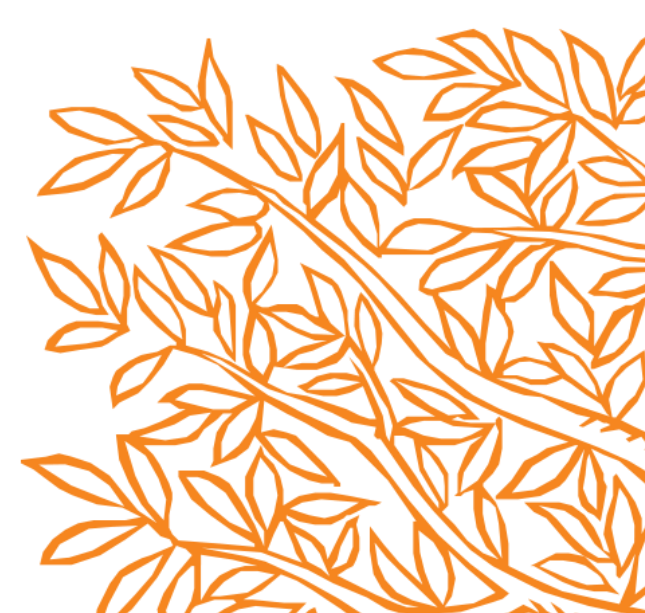

### O que é Scopus?

É a maior base de resumos e citações da literatura revisada por pares no Mundo.

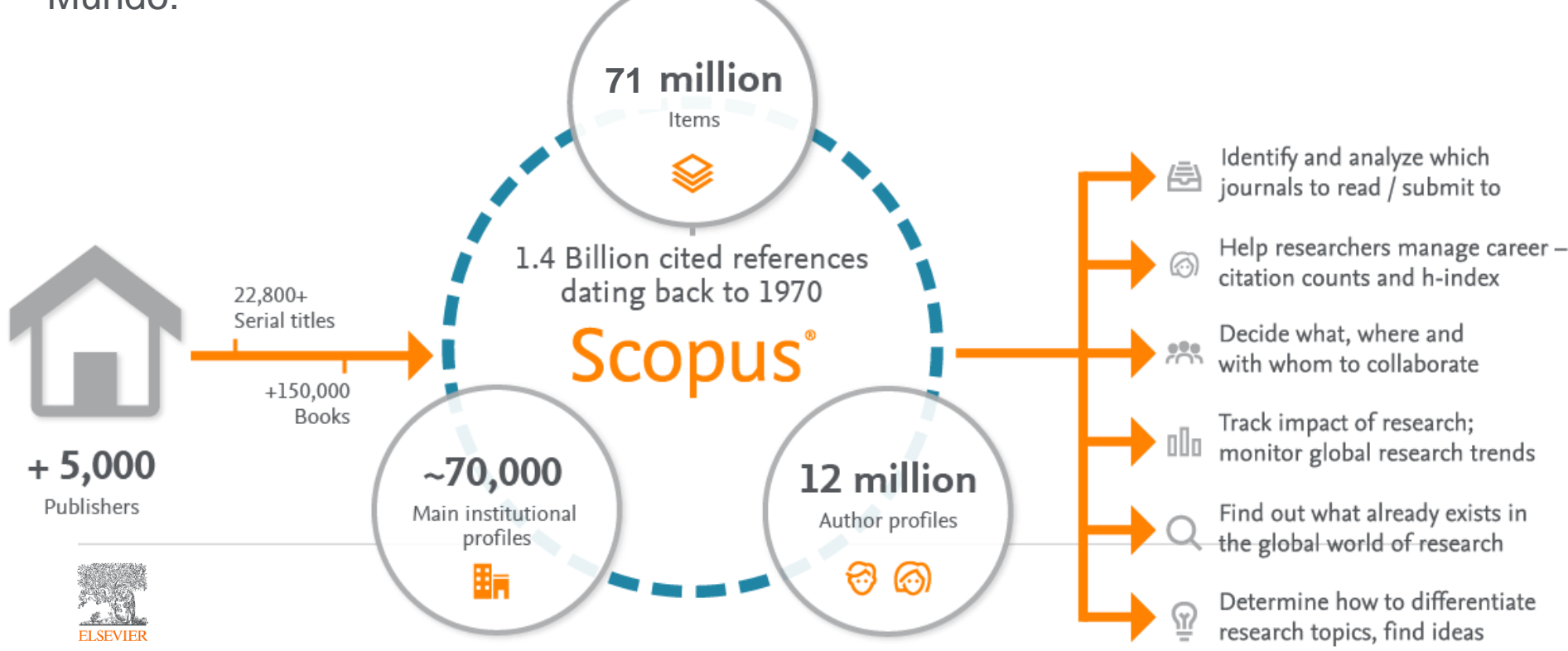

### Visão Geral do Conteúdo

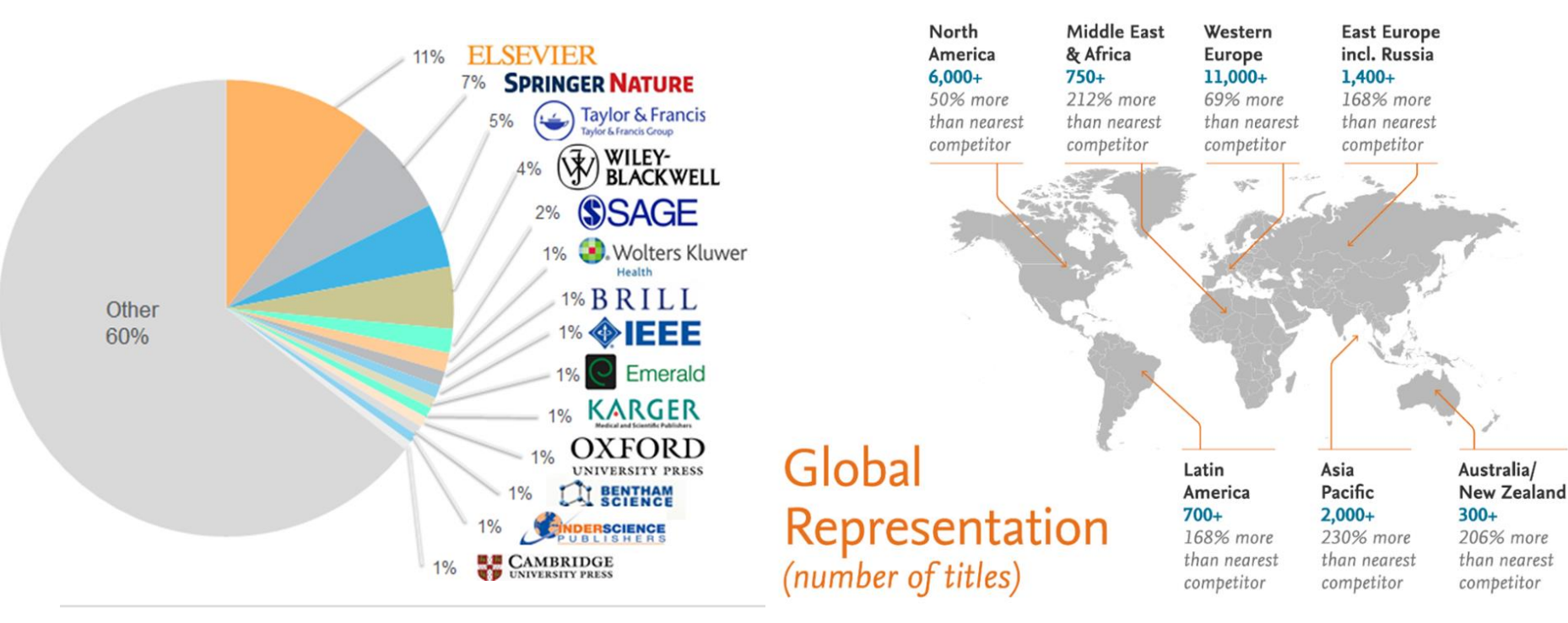

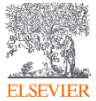

### Ferramentas de Análises

Scopus conta com ferramentas inteligentes para rastrear, analisar e visualizar a pesquisa.

**Analyze search results:** Análise com recursos que permitem compreender melhor as métricas relativa às suas buscas.

Author Profile Page: Permite, de uma maneira geral, visualizar o perfil do autor, analisar, com facilidade, sua produção científica e, de uma forma mais detalhada, seu Índice h, a quantidade de documentos publicados e as citações recebidas pelos mesmos.

Compare Journals: Permite comparar periódicos a partir de diversas métricas.

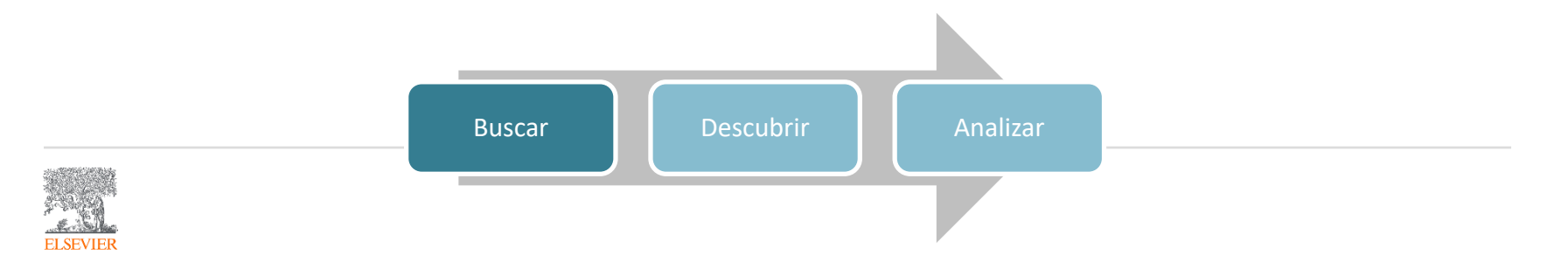

# CiteScore: uma métrica simples para todas as publicações seriais do Scopus

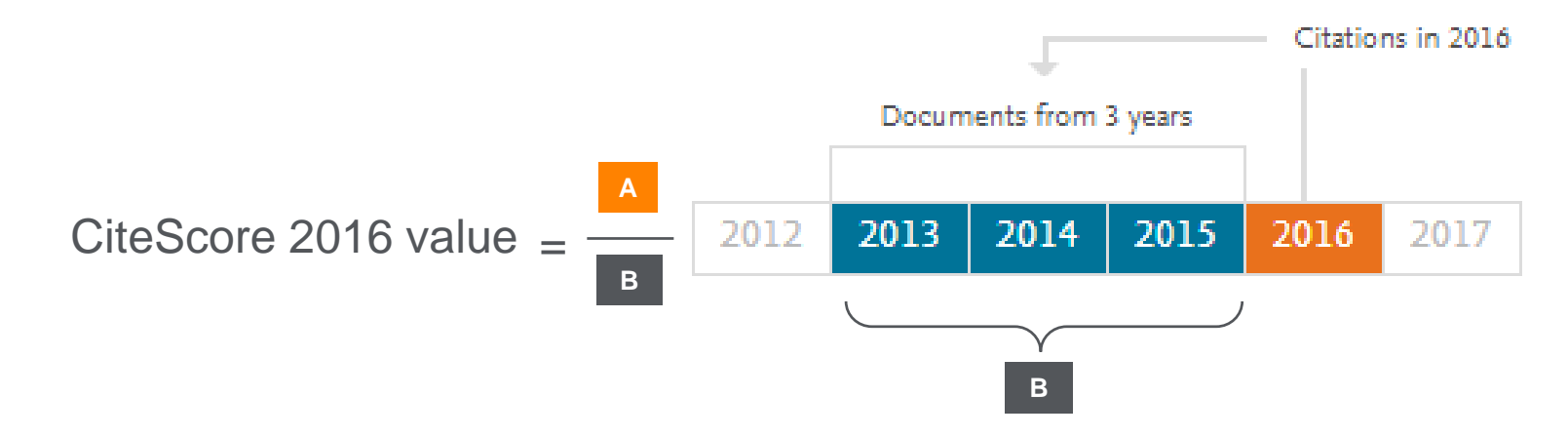

O CiteScore 2016 contabiliza as citações recebidas pelos documentos publicados por um por uma publicação serial em 2016 e as divide pela quantidade de documentos publicados, por essa mesma publicação, nos três anos anteriores ao ano do cálculo, 2013, 2014 e 2015.

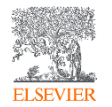

### Diferenciais do CiteScore

#### Abrangente

Baseado no Scopus, a maior base de dados do mundo de citações e resumos

As métricas CiteScore estão disponíveis para todos os títulos seriais, não apenas para periódicos

#### Transparente

As métricas CiteScore estão disponíveis gratuitamente

As métricas CiteScore são fáceis de serem calculadas

O banco de dados subjacente está disponível para que você possa validar as informações

#### Atual

### O CiteScore Tracker é atualizado mensalmente

Os novos títulos terão as métricas CiteScore um ano após sua indexação no Scopus

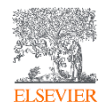

### Página Inicial

| Scopus                                     |                          | Search Sources     | Alerts Lists     | Help 🗸          | SciVal | reinamento rso 🗸 |              |
|--------------------------------------------|--------------------------|--------------------|------------------|-----------------|--------|------------------|--------------|
| Document search                            |                          |                    |                  |                 |        | Compa            | re sources > |
| Documents Authors Affili                   | ations Advanced          |                    |                  |                 |        | Search           | n tips 🕐     |
| Search                                     |                          | Article title, Abs | stract, Keywords | × +             |        |                  |              |
| E.g., "Cognitive architectures" AND robots |                          |                    |                  |                 |        |                  |              |
| > Limit                                    |                          |                    |                  |                 |        |                  |              |
|                                            |                          |                    | Res              | set form Search | Q      |                  |              |
| Brought to you by                          |                          |                    |                  |                 |        | oዎ               |              |
| The Scopus Team                            | Você pode fazer busca    | s por Do           | cumento          | DS,             |        |                  | ove Scopus   |
|                                            | Autores, Instituições, B | Susca Ava          | ınçada e         | e Busc          | ar     |                  |              |
|                                            | Títulos                  |                    |                  |                 |        |                  |              |
| ELSEVIER                                   |                          |                    |                  |                 |        |                  |              |

### Busca por documentos

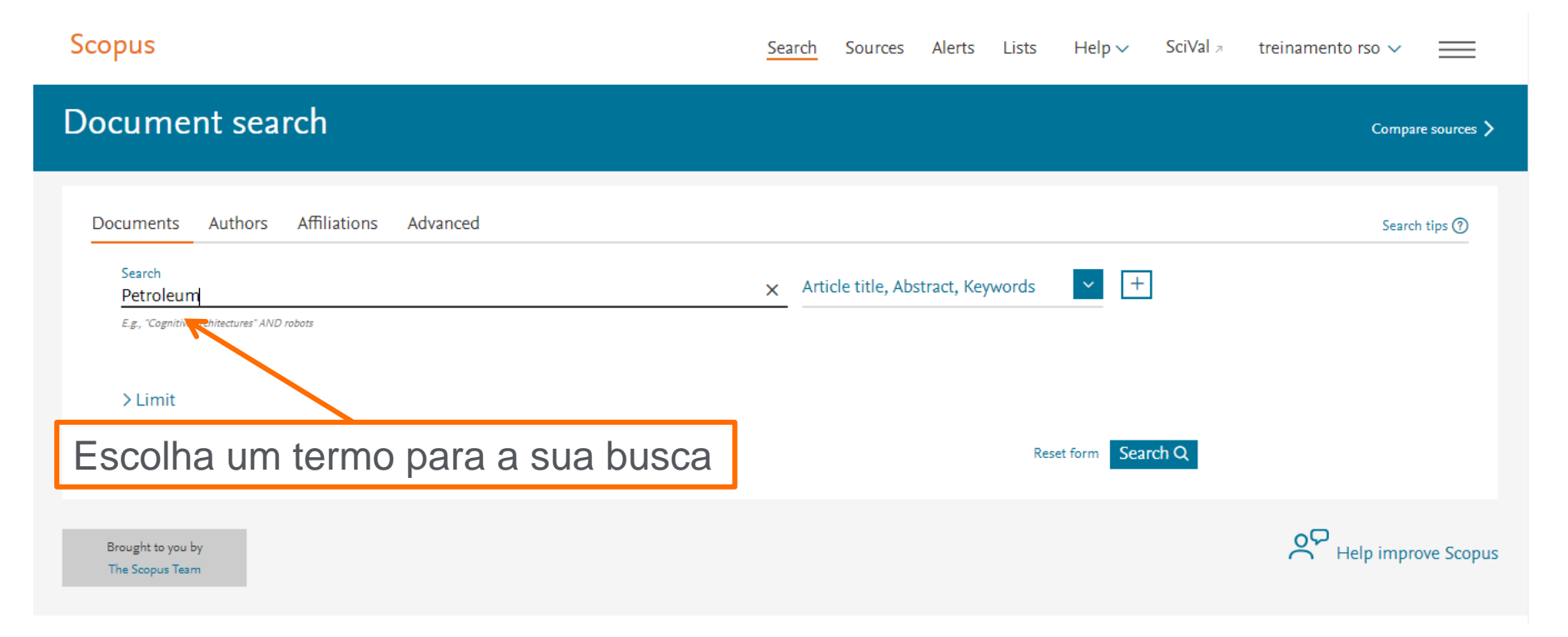

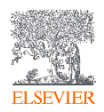

### Busca por documentos

ELSEVIER

| Scopus                                     | Search Sources Alerts Lists Help V SciVal > treinamento rso V                                         |
|--------------------------------------------|----------------------------------------------------------------------------------------------------|
| Document search                            | Compare sources >                                                                                     |
| Documents Authors Affiliations Advanced    | Search tips ⑦                                                                                         |
| Search<br>Petroleum                        | × Article title, Abstract, Keywords +                                                                 |
| E.g., "Cognitive architectures" AND robots | All fields Article title, Abstract, Keywords Authors First author Source title Article title Abstract |
| Brought to you by<br>The Scopus Team       | Keywords                                                                                              |
| Selecione em qu<br>será realizada          | al campo do documento, a busca                                                                        |

### Busca por documentos

Scopus SciVal a Sources Alerts Lists Help 🗸 treinamento rso 🗸 Search 282,713 document results View secondary documents View 853764 patent results Search your library View 2088 Mendeley Data TITLE-ABS-KEY (petroleum) Edit 💾 Save 🕰 Setalert 🔝 Setfeed Ø Search within results... Analyze search results Show all abstracts Sort on: Cited by (highest) 合 Aendeley 🗸 Download View citation overview View cited by Save to list 🚥 Você pode Editar sua Authors Year Source itle Cited by estratégia de Busca, Salvar properties of polymers (🗂 Book) erties of polymers 15103 e criar Alertas Ordene os resultados da Ø S-F-X Other (277,715) > sua Busca por: Data ou A consistent and accurate ab initio parametriz cal Physics 8344 **2** citações functional dispersion correction (DFT-D) for t Year  $\wedge$ H-Pu 2019 (156) > View at Publisher Related documents View abstract  $\checkmark$ Ø S·F·X 2018 (7.760) >

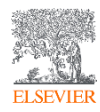

### Refinar os resultados

| Scopus            | Access type 🕠     | ~ <sup>;e</sup> | Subject area                    | ^           | Source title      | ~           |
|-------------------|-------------------|-----------------|---------------------------------|-------------|-------------------|-------------|
| 202 71:           | Open Access       | (4,998) >       | Energy                          | (108,034) > | Kanward           |             |
| 282,71:           | Other             | (277,715) >     | Earth and Planetary<br>Sciences | (84,875) >  |                   | ~           |
|                   | Vear              |                 |                                 | (72 246)    | Affiliation       | ×           |
| TITLE-ABS-KEY ( 🛛 | leal              | ~               |                                 | (72,340) >  | Country/territory | $\sim$      |
| 🖉 Edit 🖾 Sa       | 2019              | (156) >         | Chemical Engineering            | (44,555) >  |                   |             |
|                   | 2018              | (7,760) >       | Environmental Science           | (29,380) >  | Source type       | $\sim$      |
|                   | 2017              | (16,100) >      | View more                       |             | Language          | ^           |
| Search within re  | 2016              | (15,066) >      |                                 |             |                   |             |
| Refine results    | 2015              | (15,047) >      | Document type                   | ^           | English           | (243,574) > |
| Limit to Exclu    | View more         |                 | Article                         | (162,615) > | Chinese           | (14,016) >  |
|                   | Author name       | ~               | Conference Paper                | (96,273) >  | 🔲 Russian         | (8,286) >   |
|                   | Anon              | (1,730) >       | Review                          | (7,205) >   | German            | (1,906) >   |
|                   | Nasr-El-Din, H.A. | (348) >         | Business Article                | (4,811) >   | French            | (1,775) >   |
|                   | Sepehrnoori, K.   | (251) >         | Note                            | (3,672) >   | View more         |             |
|                   | 🗌 Snow, N.        | (223) >         | Book Chapter                    | (2,037) >   | Limit to Evolude  |             |
| ELSEVIER          | Chen, Z.          | (212) >         | Conference Review               | (1.915)     |                   |             |

### Resultado de uma busca

Search within results... **Olo** Analyze search results Show all abstracts Sort on: Cited by (highest) Refine results 🗆 All 🗸 Save to Mendelev 🗸 Download View citation overview View cited by Save to list ••• 合  $\bowtie$ Document title Authors Year Source Cited by Access type (i) ~ Viscoelastic properties of polymers ( Book) Ferry, J.D. Viscoelastic properties of 1980 15103 polymers (4,998) > Open Access Other (277,715) > View abstract 🗸 Ø S·F·X Year A consistent and accurate ab initio parametrization of Grimme, S., Antony, J., 2010 Journal of Chemical Physics 8344  $\sim$  $\square 2$ density functional dispersion correction (DFT-D) for Ehrlich, S., Krieg, H. 132(15),154104 the 94 elements H-Pu Author name  $\sim$ Subject area Salve o resultado de sua Busca no Mendeley, tenha uma visão geral das citações ou salve sua lista no Scopus ou em PDF

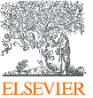

TITLE-ABS-KEY (petroleum)

### Detalhes do documento

#### **Document details**

#### < Back to results | 1 of 282,713 Next >

Save to Mendeley 🗸 🛃 Download 🚓 Print 🔯 E-mail 🗮 Save to pDF 🏠 Save to list 📆 Order Document More... >

#### Ø S-F-X BIB191X

Viscoelastic properties of polymers 1980, 672p

Viscoelastic properties of polymers ( ) Book) Ferry, J.D. A University of Wisconsin, United States

#### Abstract

Viscoelastic behavior reflects the combined viscous and elastic responses, under mechanical stress, of materials which are intermediate between liquids and solids in character. Polymersthe basic materials of the rubber and plastic industries and important to the textile, petroleum, automobile, paper, and pharmaceutical industries as wellexhibit viscoelasticity to a pronounced degree. Their viscoelastic properties determine the mechanical performance of the final products of these industries, and also the success of processing methods at intermediate stages of production. Viscoelastic Properties of Polymers examines, in detail, the effects of the many variables on which the basic viscoelastic properties depend. These include temperature, pressure, and time; polymer chemical composition, molecular weight and weight distribution, branching and crystallinity; dilution with solvents or plasticizers; and mixture with other materials to form composite systems. With guidance by molecular theory, the dependence of viscoelastic properties on these variables can be simplified by introducing certain ancillary concepts such as the fractional free volume, the monomeric friction coefficient, and the spacing between entanglement loci, to provide a qualitative understanding and in many cases a quantitative prediction of how to achieve desired results. The phenomenological theory of viscoelasticity which permits interrelation of the results of different types of experiments presented first, with many useful approximation procedures for calculations given. A wide variety of experimental methods is then described, with critical evaluation of their applicability to polymeric materials of different consistencies and in different regions of the time scale (or, for oscillating deformations, the frequency scale). A review of the present state of molecular theory follows, so that viscoelasticity can be related to the motions of flexible polymer molecules and their entanglements and network junctions. The dependence of viscoestic properties on temperature and pressure, and its descriptions using reduced variables, are discussed in detail. Several chapters are then devoted to the dependence of viscoelastic properties on chemical composition, molecular weight, presence of diluents, and other features, for several characteristic classes of polymer materials. Finally, a few examples are given to illustrate the many potential applications of these principles to practical problems in the processing and use of rubbers, plastics, and fibers, and in the control of vibration and noise. The third edition has been brought up to date to reflect the important developments, in a decade of exceptionally active research, which have led to a wider use of polymers, and a wider recognition of the importance and range of application of viscoelastic properties. Additional data have been incorporated, and the books chapters on dilute solutions, theory of undiluted polymers, plateau and terminal zones, crosslinked polymers, and concentrated solutions have been extensively rewritten to take into account new theories and new experimental results. Technical managers and research workers in the wide range of industries in which polymers play an important role will find that the book provides basic information for practical applications, and graduate students in chemistry and engineering will find, in its illustrations with real data and real numbers, an accessible introduction to the principles of viscoelasticity. (C) John Wiley & Sons, Inc. 1980.

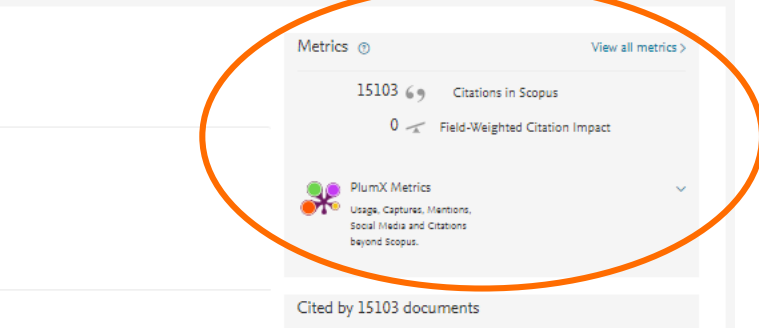

#### Escaping the Ashby limit for mechanical damping/stiffness trade-off using a constrained high internal friction interfacial layer

Unwin, A.P. , Hine, P.J. , Ward, I.M. (2018) Scientific Reports

#### In-situ Observation of Hierarchical Self-Assembly Driven by Bicontinuous Gelation in Mixed Nanodisc Dispersions

Pujala, R.K., Schneijdenberg, C.T.W.M., Van Blaaderen, A. (2018) Scientific Reports

#### Theory of Single-Impact Atomic Force Spectroscopy in liquids with material contrast

López-Guerra, E.A. , Banfl, F. , Solares, S.D. (2018) Scientific Reports

View all 15103 citing documents

Inform me when this document is cited in Scopus:

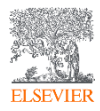

### PlumX: Métricas dedicadas a documentos de

### Informação científica.

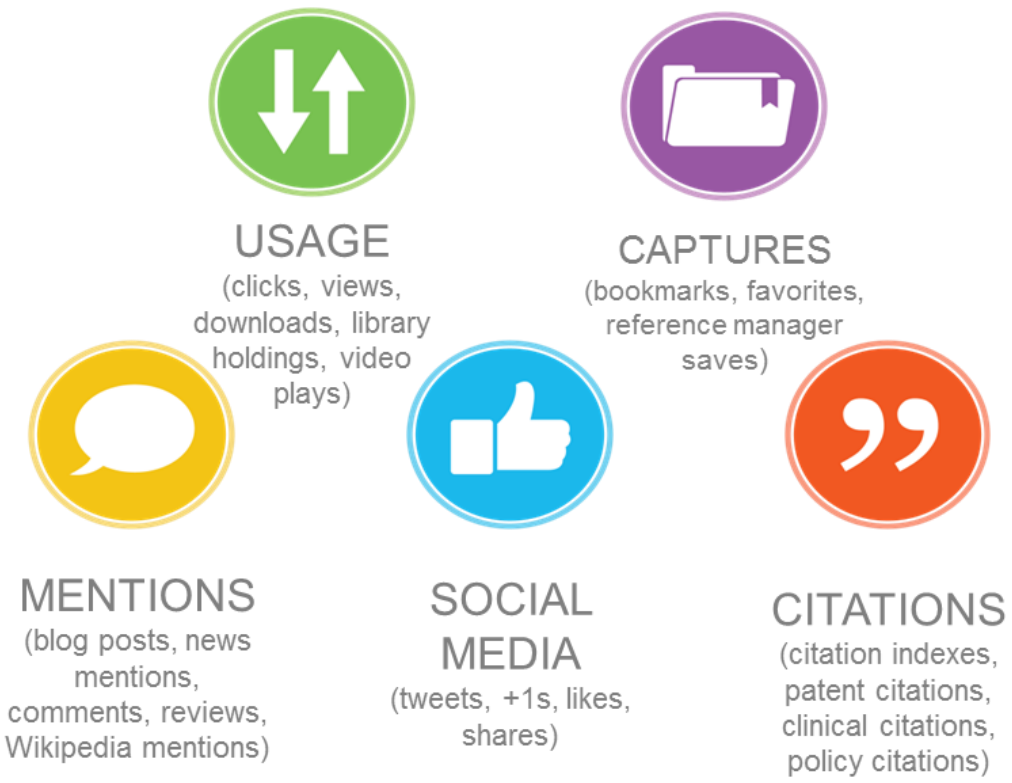

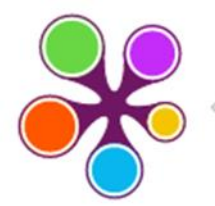

#### **ÖPLUMX**

Usage Clicks: 814 Abstract Views: 960 HTML Views: 192 Link-outs: 131

#### Captures

Exports-Saves: 72 Readers: 86

#### Mentions

Blog Mentions: 3 Comments: 8 Links: 1

#### Social Media

Shares: 23 Likes: 12 +1s: 9 Score: 4 Tweets: 114

#### Citations

Clinical Citations: 4 Citations: 298

see details

### Mendeley Data no Scopus

| Scopus                                                                                |              |                                                                 | Search Source                     | s Alerts      | Lists Help∨ SciVa                   | al 🤊 🛛 Eleonora Presani 🥆        |               |
|---------------------------------------------------------------------------------------|--------------|-----------------------------------------------------------------|-----------------------------------|---------------|-------------------------------------|----------------------------------|---------------|
| 289,627 document r                                                                    | esults       |                                                                 | View second:                      | ary documents | : View 82933 patent results FSQ     | QSIM ACCT level link View 2039 M | Mendeley Data |
| TITLE-ABS-KEY ( artificial AND intelligence )<br>🖉 Edit 🖾 Save 🐥 Set alert 🔝 Set feed | SOLR Req/Res |                                                                 |                                   |               |                                     |                                  |               |
| Search within results                                                                 | ٩            | 💵 Analyze search results                                        |                                   |               | Show all abstracts So               | ort on: Cited by (highest)       | ~             |
| Refine results                                                                        |              | $\hfill \sim$ CSV export $\sim$ Download View citation overview | w View cited by Save to list •••• |               |                                     |                                  |               |
| Limit to Exclude                                                                      |              | Document title                                                  | Authors                           | Year          | Source                              |                                  | Cited by      |
| Access type 🛈                                                                         | ^            | □ 1 A Computational Approach to Edge Detection                  | Canny, J.                         | 1986          | IEEE Transactions on Pattern Analys | sis and Machine Intelligence     | 15355         |
| Open Access                                                                           | (4,879) >    |                                                                 |                                   |               | PAMI-8(6), pp. 679-698              |                                  |               |
| □ Other                                                                               | (284,748) >  | View abstract v []cate 1Cate] Related documents [               | Doc-XML SOLR-JSON                 |               |                                     |                                  |               |
| Source title                                                                          | ^            | 2 Rough sets                                                    | Pawlak, Z.                        | 1982          | International Journal of Computer 8 | & Information Sciences           | 8721          |
| Lecture Notes In Computer Science<br>Including Subseries Lecture Notes                | (55,159) >   | View abstract v (Tente Inste) Related documente (               |                                   |               |                                     |                                  |               |

Os dados da pesquisa aumentam o valor e ajudam na visibilidade do artigo. O Scopus está reconhecendo a importância dos dados da pesquisa tanto na produção como na busca de artigos.

### Mendeley Data no Scopus

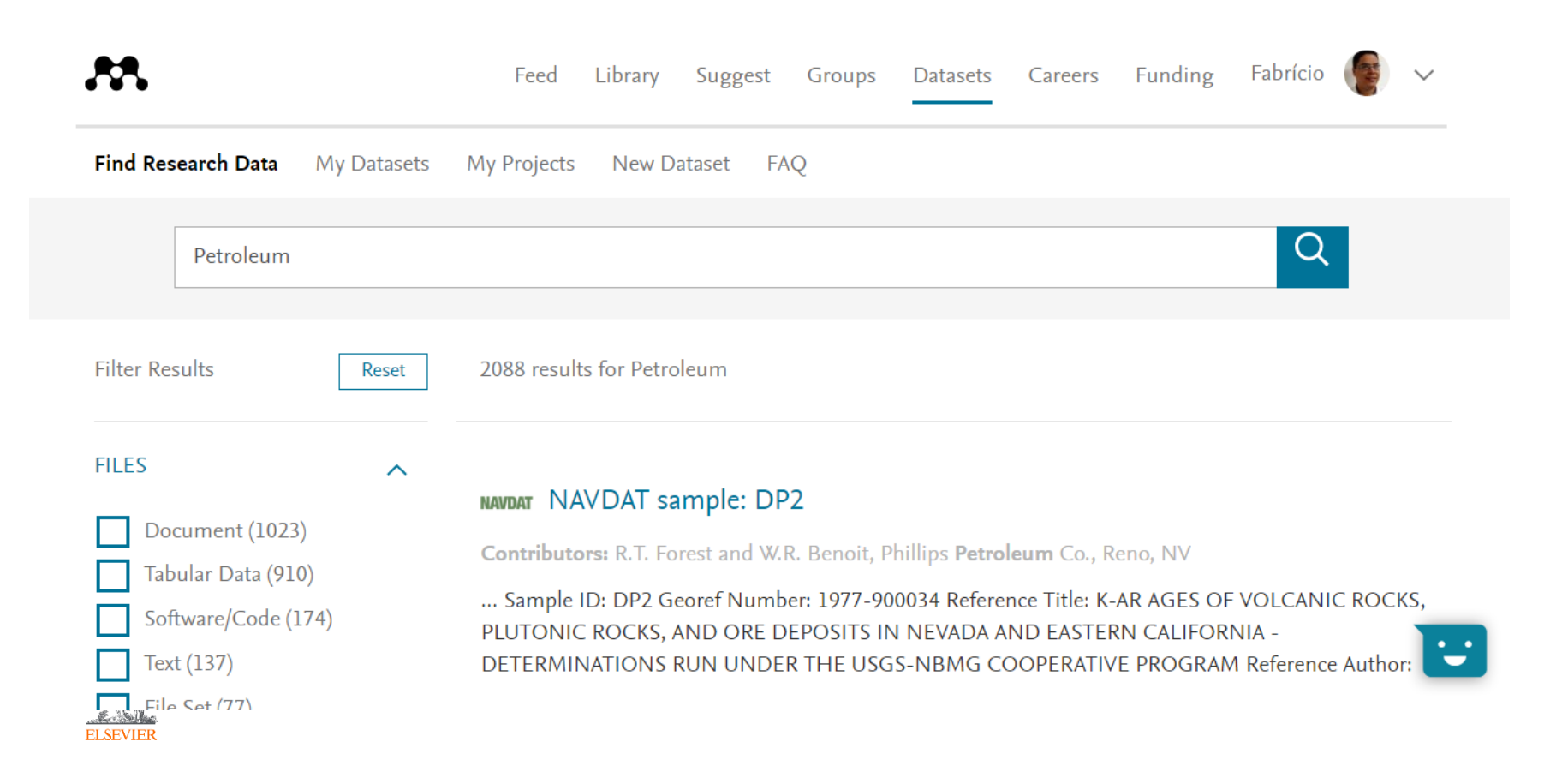

### Analisar o resultado de uma busca

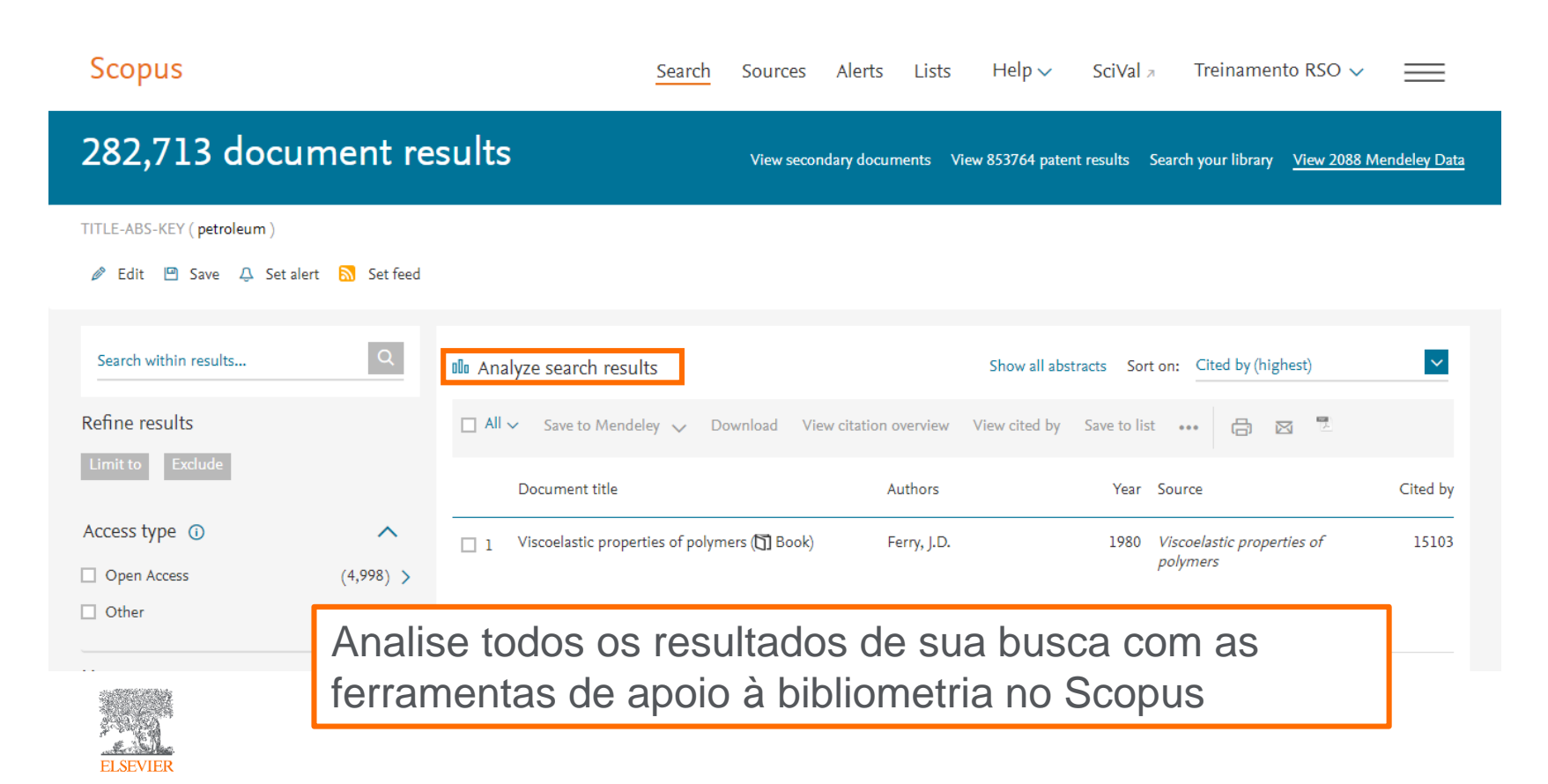

### Analisar o resultado de uma busca

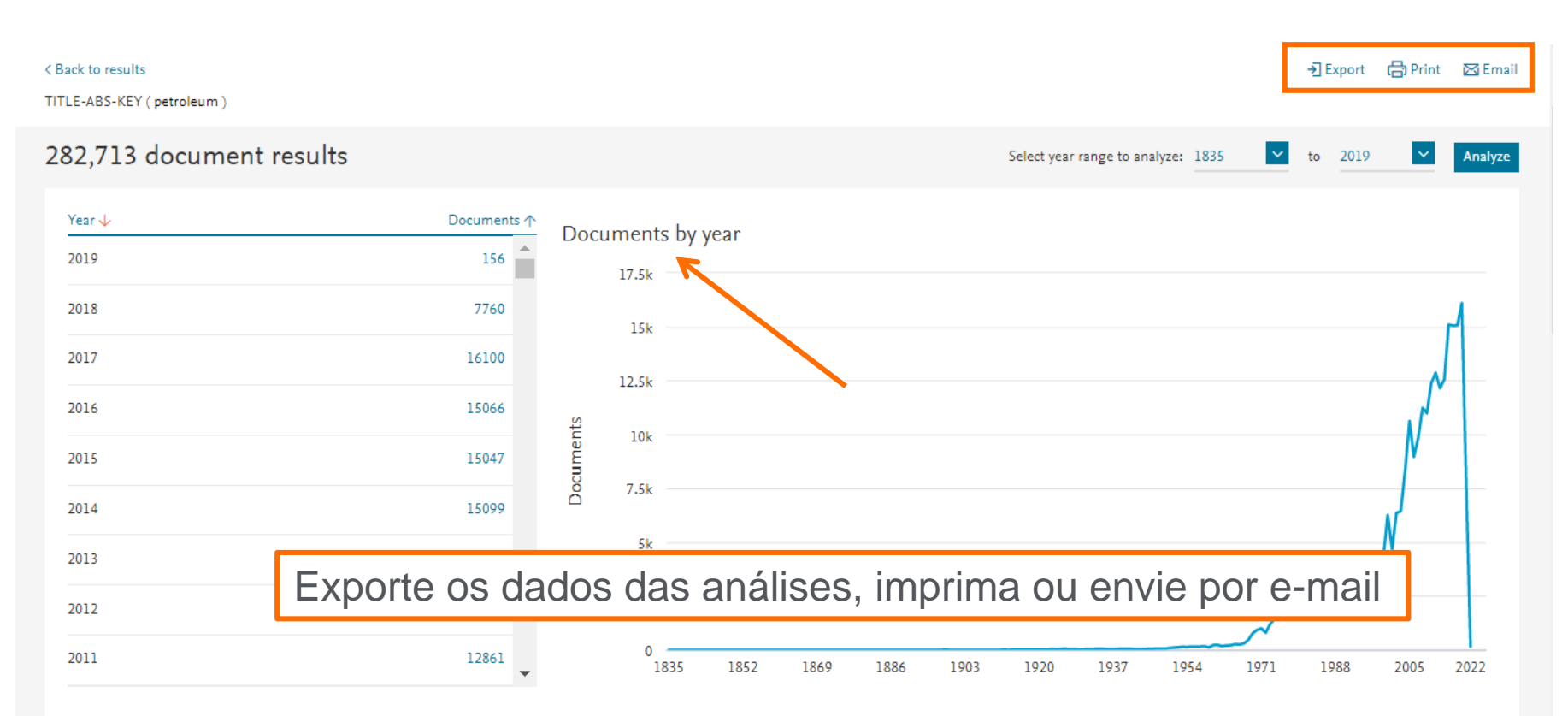

### Analisar o resultado de uma busca

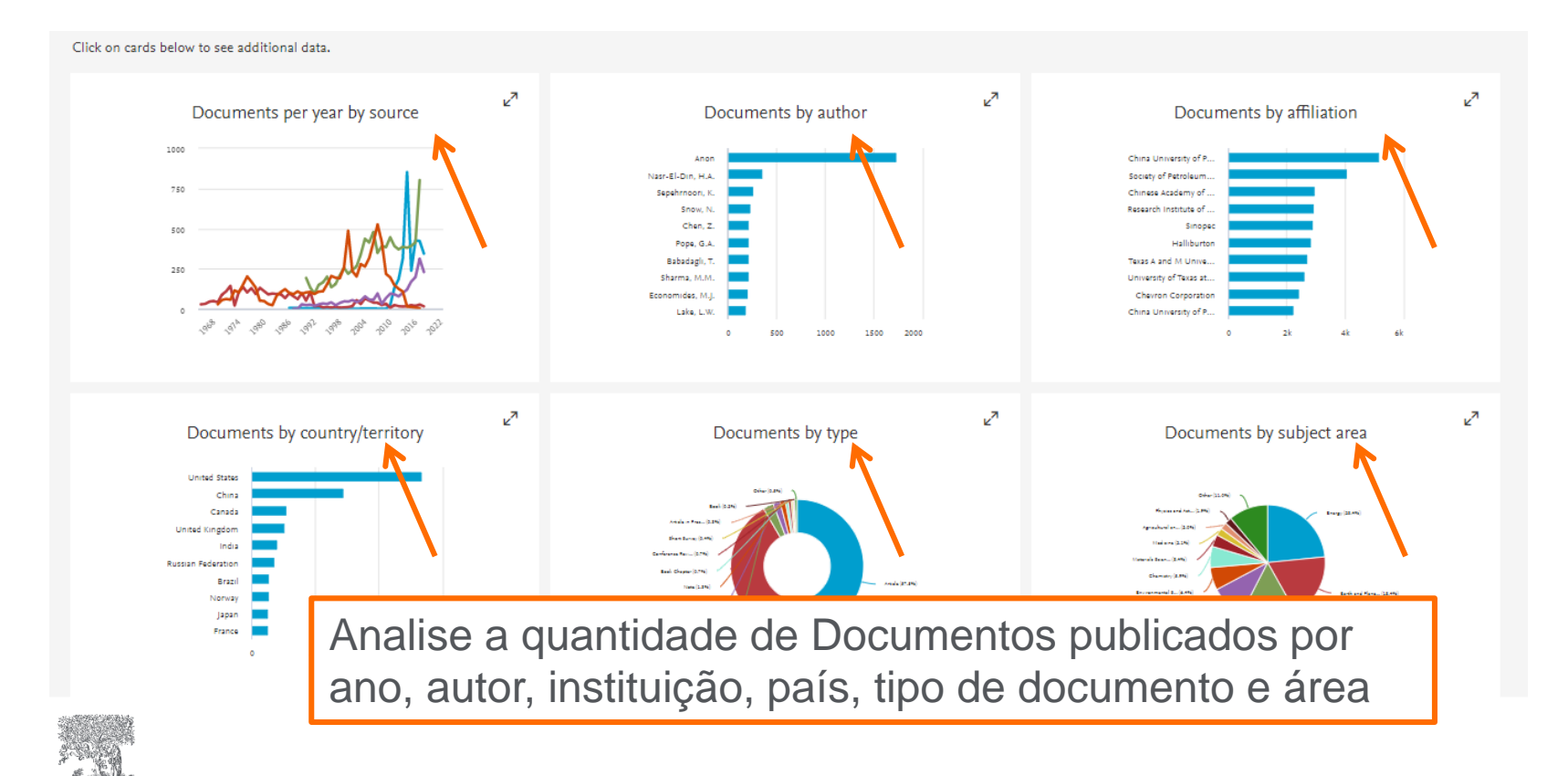

### Busca por autor

ELSEVIER

| Scopus                                  | Search Sources Alerts Lists Help V SciVal A Treinamento RSO V | =        |
|-----------------------------------------|---------------------------------------------------------------|----------|
| Author search                           | Compare se                                                    | ources > |
| Documents Authors Affiliations Advanced | Search tip                                                    | ps ⑦     |
| Authoritas, ame<br>Silva                | X Author first name                                           | _        |
| e.g. University of Toronto              | eg. J.L Show exact matches only Search                        | nQ       |
| © ORCID<br>2.1111-2222-37-6-444x        | Search Q                                                      |          |
| Brought to you by<br>The Scopus Team    | Help improve                                                  | e Scopus |
| Busque por Aut                          | ores a partir do nome ou do ORCID                             |          |

### Busca por autor

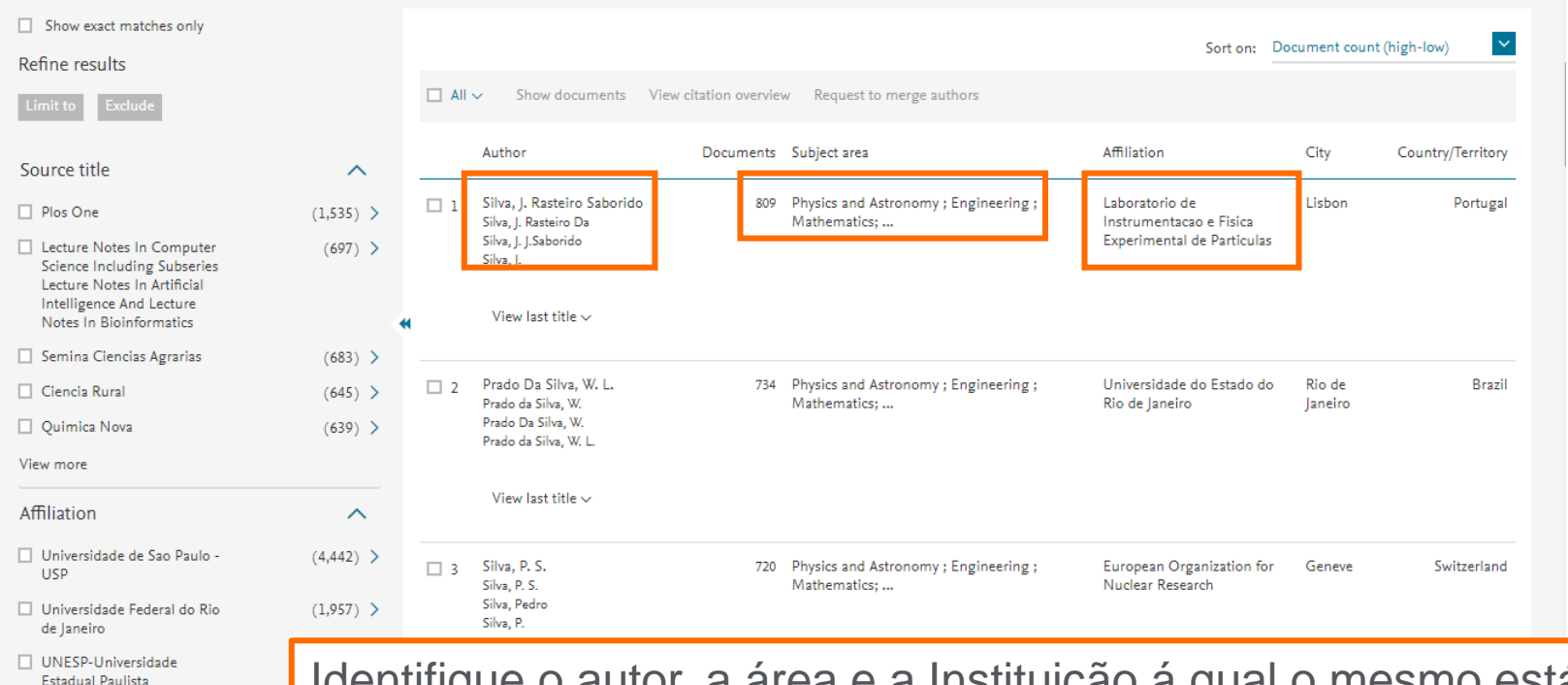

ELSEVIER

### Identifique o autor, a área e a Instituição á qual o mesmo está vinculado

### Busca por autor

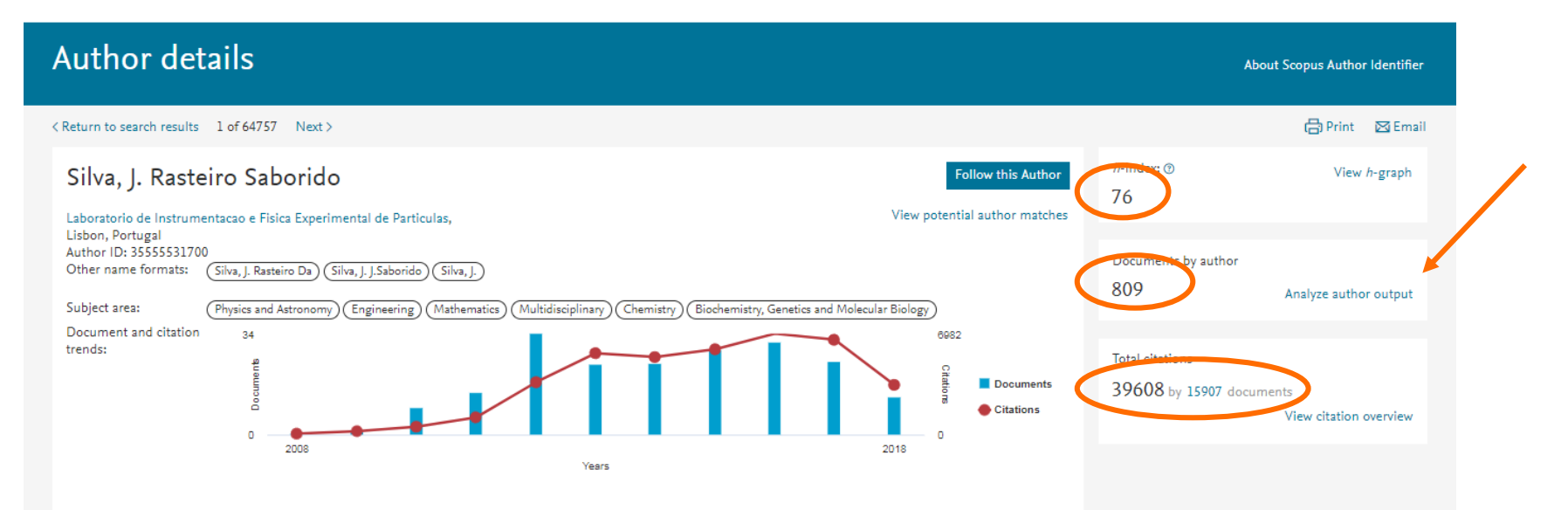

Informações como o índice "h", quantidade de publicações e citações,

🗘 Get citation alerts

809 Documents

são mostradas ao entrar no perfil do Autor. E outros detalhes podem ser visualizados através do link "Analyze author output"

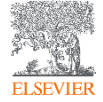

### Analyze author output - Documentos

| Analyze author output                                                                                                    |                                      |                             |
|----------------------------------------------------------------------------------------------------|--------------------------------------|-----------------------------|
| Analyze author output 🧕                                                                                                    |                                      | 🗈 Export   🖳 Print   💌 Emel |
| Silva, J. Rasteiro Saborido Beck to subordetals pape<br>Laboratorio de Instrumentacao e Písica Experimental de Particulas, L<br>Autror ID:3555531700 | Jabon, Portugal                      |                             |
| Documents (809) h-index (76) Citations                                                                                                    | s (39808) Co-authors (150)           |                             |
| by source by type by year by                                                                                                    | y subject area                       |                             |
|                                                                                                    |                                      |                             |
| Subject Area Do                                                                                                    | ocuments = Documents by subject area |                             |
| Physics and Astronomy 8                                                                                                    | 807 Chemistry (0.1%)                 |                             |
| Engineering 1                                                                                                    | 199 Biochemistry, G., (0.1%)         |                             |
| Mathematics 4                                                                                                    | 43 Multidisciplina (0.2%)            |                             |
| Muttidisciplinary 2                                                                                                    | 2 Mathematics (4.1%)                 |                             |
| Biochemistry, Genetics and Molecu 1                                                                                                    | 1                                    |                             |
| Chemistry 1                                                                                                    | 1                                    |                             |
| Total 1                                                                                                    | 1003<br>Physics and Ast (76.6%)      |                             |

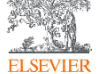

### Analyze author output – índice H

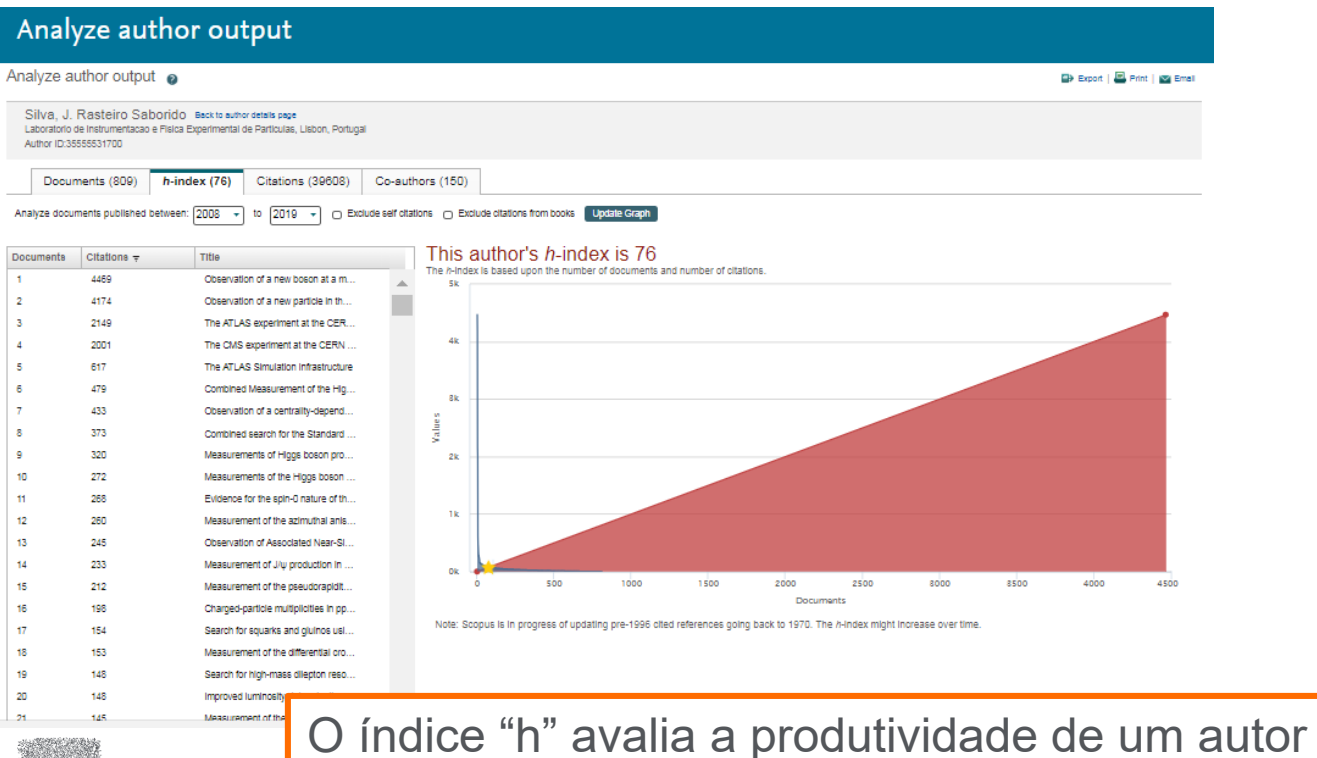

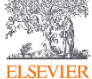

### Analyze author output – Citações por ano

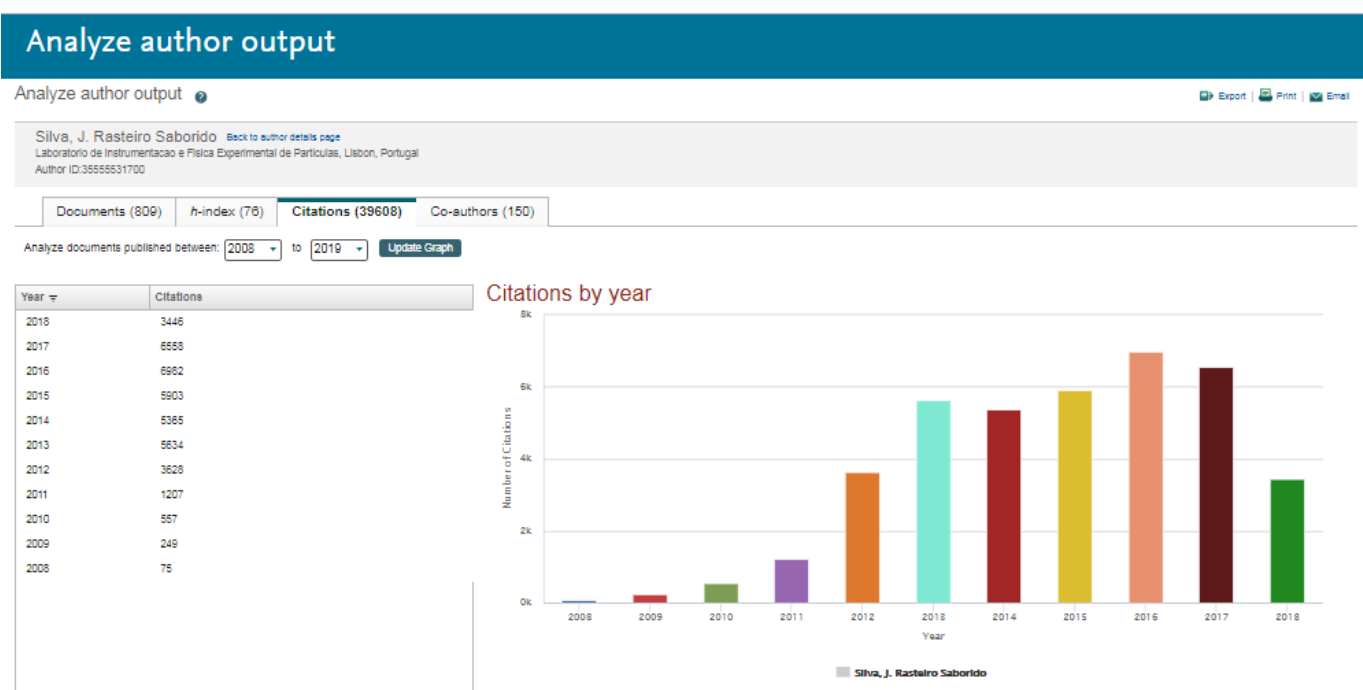

Note: Scopus is in progress of updating pre-1996 cited references going back to 1970. Pre-1996 citation counts might increase over time.

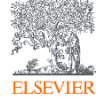

### Busca por instituição

| Scopus                                                           | Search | Sources | Alerts | Lists | Help 🗸   | SciVal ≉ | Treinamento RSO 🗸 | $\equiv$      |
|------------------------------------------------------------------|--------|---------|--------|-------|----------|----------|-------------------|---------------|
| Affiliation search                                               |        |         |        |       |          |          | Comp              | are sources 〉 |
| Documents Authors Affiliations Advanced                          |        |         |        |       |          |          | Sear              | ch tips ⑦     |
| Affiliation name<br>Universidad de Santiago de Chile             |        |         |        |       | × Search | Q        |                   |               |
| e.g. University of Toronto Search for documents by affiliation > |        |         |        |       |          |          |                   |               |
| Brought to you by<br>The Scopus Team                             |        |         |        |       |          |          | OC Help imp       | rove Scopus   |
| About Coopure                                                    | Busque | a Ins   | tituiç | ao p  | oelo n   | ome      |                   |               |
|                                                                  |        |         |        |       |          |          |                   |               |

ELSEVIER

### Busca por instituição

#### 38 Affiliation results - Universidad de Santiago de Chile

About Scopus Affiliation Identifier >

| Affiliation (Universidad de Santia | ago de Chile) |     |                                                                                                    |             |             |               |                   |
|------------------------------------|---------------|-----|----------------------------------------------------------------------------------------------------|-------------|-------------|---------------|-------------------|
| 🤌 Edit                             |               |     |                                                                                                    |             |             |               |                   |
| Refine results                     |               |     |                                                                                                    |             | Sort on: Do | ocument count | t (high-low)      |
|                                    |               |     | <ul> <li>Show all documents Give feedback</li> </ul>                                                                             |             |             |               |                   |
| City                               | ^             |     |                                                                                                    | Docur       | ments       |               |                   |
| Santiago                           | (37) >        |     | Affiliation name                                                                                                    | Affiliation | Institution | City          | Country/Territory |
| Santiago de Chile                  | (1) >         | □ 1 | Universidad de Chile<br>Universidad De Chile<br>University Of Chile                                                              | 41742       | 43867       | Santiago      | Chile             |
| Country/Territory                  | (38) >        | 2   | Pontificia Universidad Catolica de Chile<br>Pontificia Universidad Católica De Chile<br>Pontificia Universidad Catolica De Chile | 34630       | 34633       | Santiago      | Chile             |
| Limit to Exclude                   |               | 3   | Universidad de Santiago de Chile<br>Universidad De Santiago De Chile<br>Universidad De Santiago                                  | 8369        | 8596        | Santiago      | Chile             |

Selecione a Instituição clicando sobre o nome da mesma

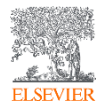

### Busca por instituição

Scopus Search Sources Alerts lists Help 🗸 🛛 SciVal 🛪 Treinamento RSO V Affiliation details - Universidad de Chile About Scopus Affiliation Identifier (2) < Return to search results 1 of 38 Next > Documents, whole institution Universidad de Chile Follow this affiliation 43.867 Santiago View potential affiliation matches Documents, affiliation only Chile Affiliation ID: 60012464 Ø Give feedback Set feed 41.742 Other name formats: (Universidad De Chile) (University Of Chile) (Univ. Chile) Authors 15,521 Documents by subject area Collaborating affiliations Documents by source  $\sim$ Universidad de Chile Sort by: Document count (high-low) 18.0 % 11963 Arts and Humanities 1344 Medicine 24.1 % Biochemistry, Genetics and Molecular Biology 1253 7220 Neuroscience Agricultural and Biological Sciences 5125 Nursing 988 Physics and Astronomy 4982 Chemical Engineering 986 10.9 % 4.3 % 630 Earth and Planetary Sciences 4202 Economics, Econometrics and Finance Chemistry 3732 Psychology 587 4.5 % Mathematics 3729 Decision Sciences 515 5.4 % Computer Science Business, Management and Accounting 491 7.5 % 3600 5.6 % 5.6.96 6.3 96 485 Engineering 2986 Dentistry Medicine 410 Social Sciences 2832 Multidisciplinary Biochemistry, Genetics and Molecular Biology Agricultural and Biological Sciences

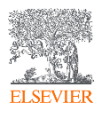

Analise a quantidade de documentos publicados pela instituição, departamentos e faculdades. Alem da lista de Autores da mesma

### Nova Busca Avançada

| Scopus Sources                                                                                                    | Alerts Lists    | Help 🗸 🦷 SciVal 🤊                                                                                                    | Treinamento RSO 🗸                | =                                       |
|----------------------------------------------------------------------------------------------------|-----------------|----------------------------------------------------------------------------------------------------|----------------------------------|-----------------------------------------|
| Advanced search                                                                                                    |                 |                                                                                                    | Compare so                       | ources >                                |
| Documents       Authors       Affiliations       Advanced         Enter query string        Outline query       Add Author name / Affiliation         Code:       AND       Add Author name / Affiliation         Name:       And       Description:       Use AND when you want your results to include all terms and the terms may be far apart. | Search tips (*) | Operators<br>AND<br>OR<br>AND NOT<br>PRE/<br>W/<br>Field codes (*)<br>Textual Content<br>Abstract (ABS)<br>All Fields (ALL)<br>Doc Title, Abstract (TIT<br>Doc Title, Abstract, Key | LE-ABS)<br>word (TITLE-ABS-KEY)  | + + + + + + + + + + + + + + + + + + + + |
| A nova Busca avançada facilita a elaboração de<br>uma estratégia de Busca mais eficaz, com a<br>utilização dos operadores lógicos e permitindo a<br>busca em campos específicos do Documento.                                                                                                    |                 | Doc Irtie, Abstract, Key<br>Affliations<br>Authors<br>Biological Entities<br>Chemical Entities<br>Conferences<br>Document<br>Editors<br>Funding<br>Keywords<br>Dictingence          | word, Author (TTLE-ABS-KEY-AUTH) | + > > > > > > > > > > > > > > > > > > > |

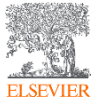

| Scopus                                     | Search | Sources | Alerts        | Lists     | Help ∨     | SciVal     | sergio vidal 🗸 |               |
|--------------------------------------------|--------|---------|---------------|-----------|------------|------------|----------------|---------------|
| Document search                            |        |         |               |           |            |            | Compa          | ire sources 义 |
| Documents Authors Affiliations Advanced    |        |         |               |           |            |            | Searc          | h tips ?      |
| Search                                     |        | Art     | icle title, / | Abstract, | Keywords   | <b>~</b> + |                |               |
| E.g., "Cognitive architectures" AND robots |        |         |               |           |            |            |                |               |
| > Limit                                    |        |         |               |           |            |            |                |               |
|                                            |        |         |               |           | Reset form | Search Q   | l i            |               |
| Brought to you by                          |        |         |               |           |            |            | Help impr      | ove Scopus    |
|                                            |        |         |               |           |            |            |                |               |

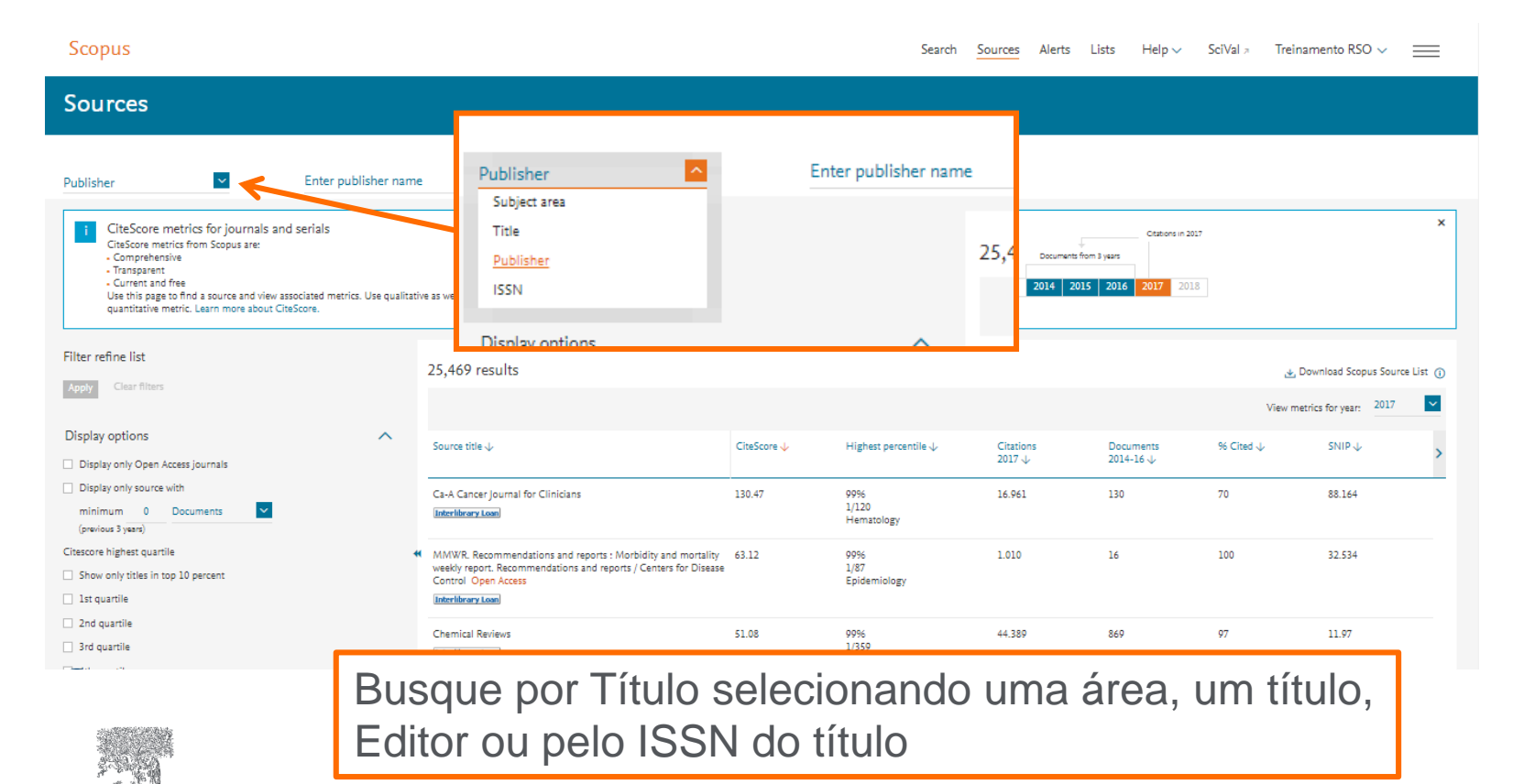

| Source details                                                                                                    |                                                         |                          |                                                            | Feedback 🔪 Compare sources 义 |
|----------------------------------------------------------------------------------------------------|---------------------------------------------------------|--------------------------|------------------------------------------------------------|------------------------------|
| Ca-A Cancer Journal for Clinicians<br>Scopus coverage years: from 1950 to Present<br>Publisher: Wiley-Blackwell                                             |                                                         |                          | Visit Scopus Journal Metrics »<br>CiteScore 2017<br>130.47 | ٥                            |
| ISSN: 0007-9235 E-ISSN: 1542-4863<br>Subject area: (Medicine: Hermatology) (Medicine: Oncology)                                                             |                                                         |                          | sjr 2017<br>61.786                                         | ٥                            |
| View sill documents) Set document siekt journal Homepage                                                                                                    |                                                         |                          | SNIP 2017<br>88.164                                        | ٥                            |
| CiteScore CiteScore rank & trend Scopus content coverage                                                                                                    |                                                         |                          |                                                            |                              |
| CiteScore 2017                                                                                                    | Calculated using data from 30 April, 2018               | CiteScore rank (         |                                                            |                              |
| 130 47 = * Citation Count 2017 = 16.961 Citations >                                                                                                    |                                                         | Category                 |                                                            | Rank Percentile              |
| Coursents 2014 - 2016*     130 Documents >     *CiteScore includes all available document trapes                                                            | View CiteScore methodology > CiteScore FAO >            | Medicine<br>Hematology   |                                                            | #1/120 99th                  |
| CiteScoreTracker 2018 @                                                                                                    | Last updated on <i>09 July, 2018</i><br>Updated monthly | Nedicine<br>L . Oncology |                                                            | #1/323 99th                  |
| $74.75 = \frac{\$ \text{ Citation Count 2018}}{\$ \text{ Documents 2015 - 2017}} = \frac{9.419 \text{ Citations to date }}{126 \text{ Documents to date }}$ |                                                         | \iew CiteScore trends >  | Add CiteScore to your site 🔗                               |                              |
| Metrics displaying this icon are compiled according to Snowball Metrics p , a collaboration between industry and academia.<br>P Dependence                  |                                                         |                          |                                                            |                              |

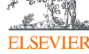

| Source details                                                                                                    |                                          |                                                            | Feedback 🔪 Compare sources 📏 |
|----------------------------------------------------------------------------------------------------|------------------------------------------|------------------------------------------------------------|------------------------------|
| Ca-A Cancer Journal for Clinicians<br>Scopus coverage years: from 1950 to Present<br>Publisher: Wiley-Blackwell                                                                                                    |                                          | Visit Scopus Journal Metrics »<br>CiteScore 2017<br>130.47 | ٥                            |
| ISSN: 0007-9235 E-ISSN: 1542-4863         Subject area: (Medicine: Hemstology) (Medicine: Oncology)         View all documents >       Set document alert         Journal Homepage       El209         Interliburary Loop |                                          | 5JR 2017<br>61.786                                         | ٥                            |
|                                                                                                    |                                          | SNIP 2017<br>88.164                                        | 0                            |
| CiteScore CiteScore rank & trend Scopus content coverage                                                                                                    |                                          |                                                            |                              |
| CiteScore 2017 Calculated using data from 30 Apri                                                                                                    | , 2018 CiteScore rank ①                  |                                                            |                              |
| 130 47 = * Citation Count 2017 = 16.961 Citations >                                                                                                    | Category                                 |                                                            | Rank Percentile              |
| * Documents 2014 - 2016* 130 Documents ><br>*CiteScore includes all available document types View CiteScore methodology > CiteScore F                                                                                     | AQ > Medicine<br>Hematology              |                                                            | #1/120 99th                  |
| CiteScoreTracker 2018 ① Last updated on 09 july<br>Updated m                                                                                                    | Medicine<br>v, 2018 — Oncology<br>onthly |                                                            | #1/323 99th                  |
| 74.75 = Citation Count 2018 = 9.419 Citations to date >                                                                                                    | View CiteScore trends >                  | Add CiteScore to your site go                              |                              |
| * Documents 2015 -<br>* Metrics displaying this icon are compiled accor<br>ELSEVIER Clique em CiteScore rank&trend par<br>selecionado em comparação com os                                                                | a ver a co<br>outros da                  | olocação do<br>mesma áre                                   | o título<br>ea               |

### Busca por títulos

| Ca-A Cancer Journal for Clinicians                 |                                                              |                |                 |                 | Visit Scopus Journal Metrics 🤊        |                 |
|----------------------------------------------------|--------------------------------------------------------------|----------------|-----------------|-----------------|---------------------------------------|-----------------|
| Scopus coverage years: fi                          | rom 1950 to Present                                          |                |                 |                 | CiteScore 2017                        | 0               |
| Publisher: Wiley-Blackwe                           | 11<br>No. 1542 4842                                          |                |                 |                 | 150.47                                |                 |
| Subject area: (Medicine: Her                       | N: 1542-4605<br>natology) (Medicine: Oncology)               |                |                 |                 | SJR 2017                              | 0               |
| View all documents > Set                           | document alert Journal Homenage (F/2,8) (Interlibutery Jose) |                |                 |                 | 61./86                                |                 |
|                                                    |                                                              |                |                 |                 | SNIP 2017                             | Ū               |
|                                                    |                                                              |                |                 |                 | 88.164                                |                 |
|                                                    |                                                              |                |                 |                 |                                       |                 |
| CiteScore cank & trend Scopus content coverage     |                                                              |                |                 |                 |                                       |                 |
| -J Export content for category                     |                                                              |                |                 |                 |                                       |                 |
| Citescore rank () 2017 🔽 in category: Hematology 🔛 |                                                              |                |                 | CiteScore trend |                                       |                 |
| ☆ <sup>#1</sup><br>120                             | Ca-A Cancer Journal for Clinicians                           | 130.47         | 99th percentile | 160             | • •                                   | • 100<br>90     |
| Rank                                               | Source title                                                 | CiteScore 2017 | Percentile      | · 120<br>       |                                       | 80 P<br>70 P    |
| ☆ #1                                               | Ca-A Cancer Journal for Clinicians                           | 130.47         | 99th percentile | 08 00           |                                       |                 |
| #2                                                 | Annals of Oncology                                           | 8.97           | 98th percentile | U Ho            |                                       | 40 iat<br>30 gg |
| #3                                                 | Blood                                                        | 7.24           | 97th percentile |                 |                                       | 20 -2<br>10     |
| #4                                                 | Blood Reviews                                                | 7.03           | 97th percentile | 02013           | 2014 2015                             | 2016 2017 0     |
| #5                                                 | Leukemia                                                     | 6.45           | 96th percentile |                 | CiteScore value                       | ZOLA            |
| #6                                                 | Journal of Hematology and Oncology                           | 6.18           | 95th percentile |                 | · · · · · · · · · · · · · · · · · · · | p1              |

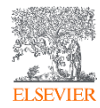

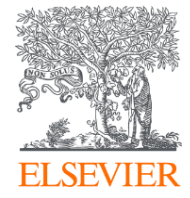

# Obrigado!

www.elsevier.com/americalatina

sergio.vidal@Elsevier.com

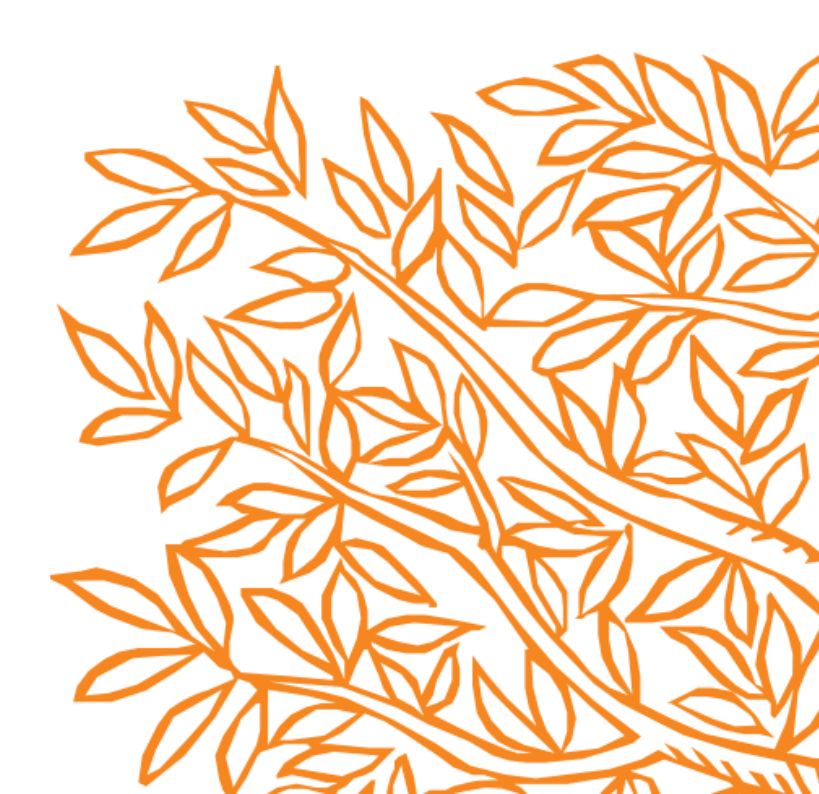